## WORKING ON EDITOR:

- 1. Prepare the necessary file. Check mesh and skeleton file is in your model folder. It's in FBX format.
  - Name
  - RohaniMai.bmf
     RohaniMai.FBX
     RohaniMai.mdl
     RohaniMaiSkeleton.FBX
- 2. Back on Serious Editor. Go to Mesh Editor

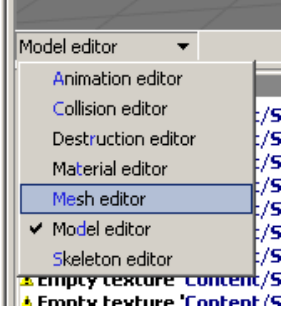

3. Now "Import Mesh" and Import the mesh fbx only (Not skeleton). Go to Common tab at right side of window > Import Mesh

| i) | Common       Import mesh       Export amf       Import mesh (Ctr +1)       Export rbx       Export obj       Export raw       Reimport       Set mesh source |                     |                     |   |      |
|----|----------------------------------------------------------------------------------------------------|---------------------|---------------------|---|------|
|    | Content/SeriousSamSM/Models/Cha                                                                                                    | aracters/RohaniMai/ |                     |   | -    |
|    | Name                                                                                                    | Ext Size            | Date                |   |      |
|    |                                                                                                    | <dir></dir>         |                     |   |      |
|    | RohaniMai<br>RohaniMaiSkeleton                                                                                                    | FBX 2109856         | 2023/07/15 23:59:47 | - |      |
|    |                                                                                                    |                     |                     |   |      |
|    |                                                                                                    |                     |                     |   |      |
|    | File name: RohaniMai.F8X                                                                                                    |                     |                     |   | Open |

iii) Un-tick Skip problematic UV maps and those Auto Rename. Then OK

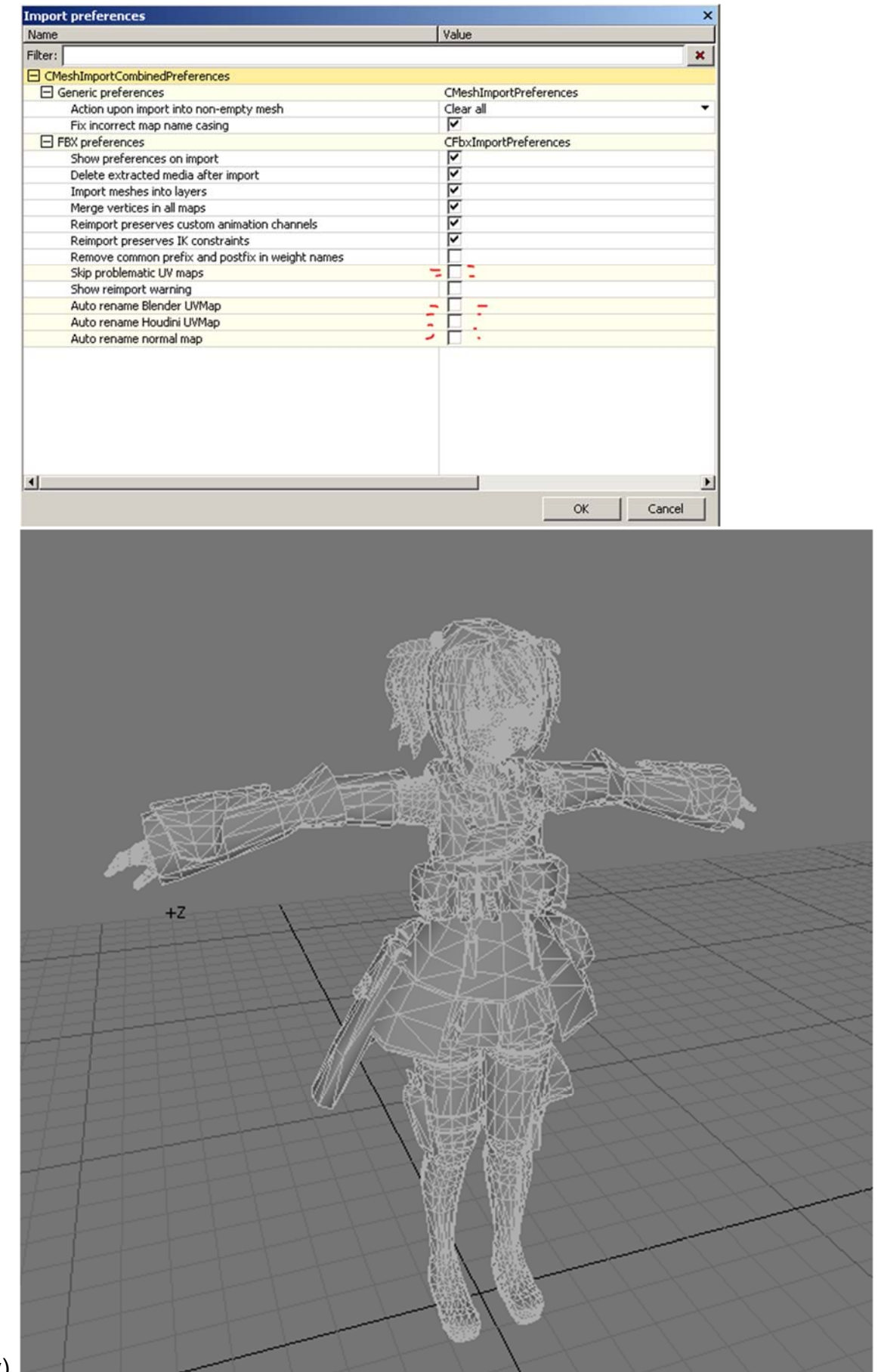

iv)

- 4. Save the file
- 5. Now we need to save the skeleton into our own custom model folder, or else it will save into Serious Sammy bone. To do that, go into Model Editor

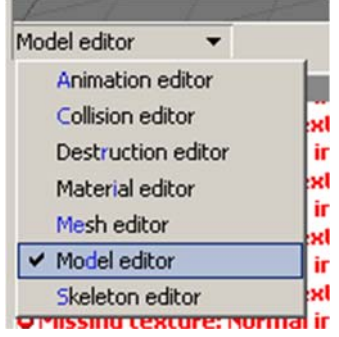

6. Click at Config tab below

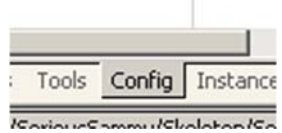

7. Under Skeleton, click at little arrow besides SeriousSammy.skl > Save As into our own character folder

| Config                        |                              |   |  |  |
|-------------------------------|------------------------------|---|--|--|
| Name                          | Value                        |   |  |  |
| Filter:                       | ×                            |   |  |  |
| CModelConfiguration           |                              |   |  |  |
| Skeleton                      | SeriousSammy.skl 🗸 🔻         | 1 |  |  |
| Meshes [1]                    | New                          | 2 |  |  |
| 🛨 Anim host                   | Browse                       |   |  |  |
| Mechanisms                    | Belead                       |   |  |  |
| Destructions                  | Reioad                       |   |  |  |
| 🛨 Children holder             | Locate                       |   |  |  |
| Schemes                       | Open in external application | • |  |  |
| Addon host                    | Unshare                      |   |  |  |
| 🛨 Edit                        | None                         |   |  |  |
| Threshold override            | Same                         |   |  |  |
| Render state precaching flags | Save                         |   |  |  |
| Use as instance               | Save As <                    |   |  |  |
|                               | Edit note                    |   |  |  |
|                               | Additional                   | • |  |  |
|                               | Templates                    |   |  |  |
|                               | Hickory                      |   |  |  |
|                               | history                      |   |  |  |
|                               | Recent files                 | • |  |  |

| Save Skeleton as                  |          |             |      | ×      |
|-----------------------------------|----------|-------------|------|--------|
| F:/ 🔻 🖻 🔁 💠 ★ 🕚 🖩                 | P 🗊      | HE Filter   |      |        |
| Content/SeriousSamSM/Models/Chara | acters/R | ohaniMai/   |      | •      |
| Name                              | Ext      | Size        | Date |        |
| <u> </u>                          |          | <dir></dir> |      |        |
|                                   |          |             |      |        |
|                                   |          |             |      |        |
|                                   |          |             |      |        |
|                                   |          |             |      |        |
|                                   |          |             |      |        |
|                                   |          |             |      |        |
|                                   |          |             |      |        |
|                                   |          |             |      |        |
|                                   |          |             |      |        |
|                                   |          |             |      |        |
|                                   |          |             |      |        |
| File name: RohaniMaiSkeleton.skl  |          |             |      | Save   |
| Skeleton (*.skl;CSkeleton)        |          |             | •    | Cancel |

8. Now to import bones, Go to Skeleton Editor

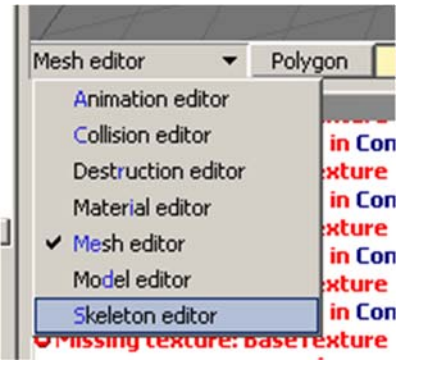

9. Now "Import Skeleton" and Import the skeleton fbx only (Not mesh). Go to Common tab at right side of window > Import

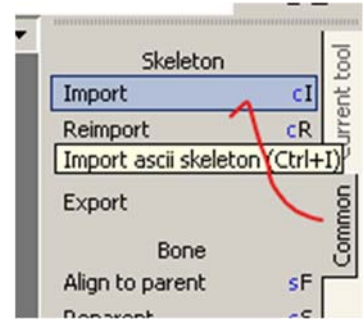

a.

| - |                   |     |             |                     |  |  |
|---|-------------------|-----|-------------|---------------------|--|--|
| ~ | Name              | Ext | Size        | Date                |  |  |
|   | ]<br>] PohaniMai  | ERV | <dir></dir> | 2023/07/15 23:50:47 |  |  |
| H | RohaniMaiSkeleton | FBX | 181904      | 2023/07/15 23:51:06 |  |  |
|   |                   |     |             |                     |  |  |
|   |                   |     |             |                     |  |  |
|   |                   |     |             |                     |  |  |
|   |                   |     |             |                     |  |  |
|   |                   |     |             |                     |  |  |
|   |                   |     |             |                     |  |  |
|   |                   |     |             |                     |  |  |
|   |                   |     |             |                     |  |  |

## c. Just Ok with default Settings

| Import preferences                               | ×         |
|--------------------------------------------------|-----------|
| Name                                             | Value     |
| Filter:                                          | ×         |
| CFbxImportPreferences                            |           |
| Show preferences on import                       |           |
| Delete extracted media after import              | <b>v</b>  |
| Import meshes into layers                        |           |
| Merge vertices in all maps                       |           |
| Reimport preserves custom animation channels     |           |
| Reimport preserves IK constraints                |           |
| Remove common prefix and postfix in weight names |           |
| Skip problematic UV maps                         |           |
| Show reimport warning                            |           |
| Auto rename Blender UVMap                        |           |
| Auto rename Houdini UVMap                        |           |
| Auto rename normal map                           |           |
|                                                  |           |
| 4                                                |           |
|                                                  | OK Cancel |

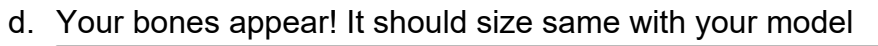

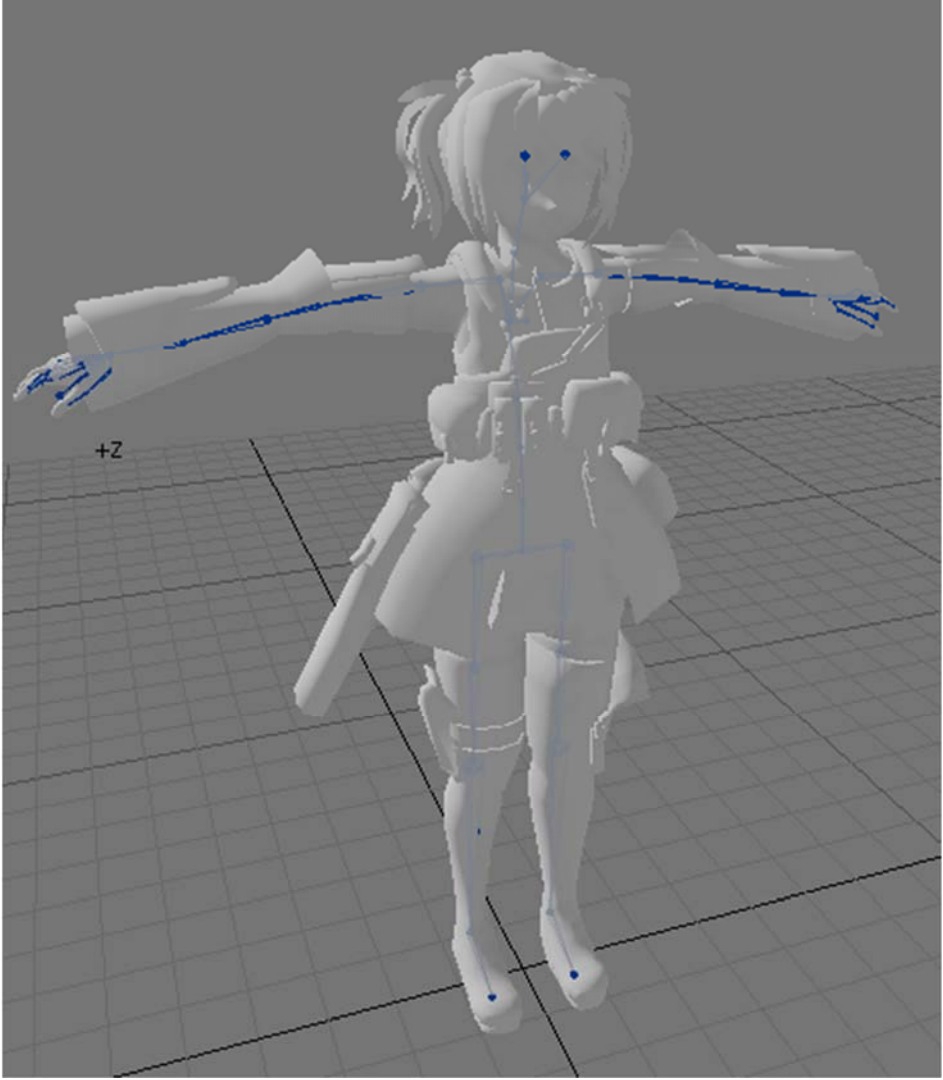

- 10. Save the file.
- 11. Now to test if the model is sync with animation; Go to Model Editor.

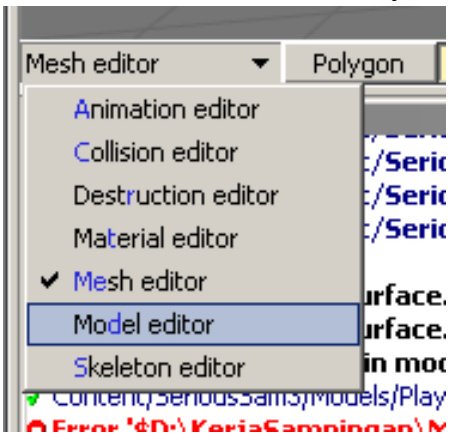

## 12. View > List. This will List all animation

🕏 Serious Editor - [64-bit] - [Sam4\_dev] - [SeriousSamSM] - [Beti

| Ionfig            |                                                      |                   |  |  |  |
|-------------------|------------------------------------------------------|-------------------|--|--|--|
| Name              | G                                                    | roups             |  |  |  |
| Filter:           | Propercy group                                       | AIC+ HIDE         |  |  |  |
|                   | Output group                                         | Alt+2             |  |  |  |
|                   | Command bar gro                                      | oup Alt+5         |  |  |  |
| Heshes [1]        | App toolbar group                                    | p Shift+Alt+9     |  |  |  |
| 🗄 Anim host       | App status bar group Shift+Alt+0                     |                   |  |  |  |
| Mechanisms        | Individual                                           |                   |  |  |  |
| Destructions      | <ul> <li>Application statusbar</li> </ul>            |                   |  |  |  |
| H Children holder | <ul> <li>Player action recording explorer</li> </ul> |                   |  |  |  |
| Addon bost        | Scenel inhts                                         | 1                 |  |  |  |
| F Edit            | Entity list                                          | Alt+3             |  |  |  |
| Threshold over    | Eavorite celection                                   | ne                |  |  |  |
| Render state p    | PCop: Local                                          | 0                 |  |  |  |
| Use as instance   | Databoard                                            | CHLARID           |  |  |  |
|                   | Databuaru     Databuaru                              | ofia Shift Alt 17 |  |  |  |
|                   | <ul> <li>Debug service co</li> </ul>                 | nng Snirc+Alc+7   |  |  |  |
|                   | <ul> <li>Journal history</li> </ul>                  | Ctrl+Alt+H        |  |  |  |
|                   | <ul> <li>Masked materials</li> </ul>                 |                   |  |  |  |
|                   | <ul> <li>Bot marker setup explorer</li> </ul>        |                   |  |  |  |
|                   | <ul> <li>Bot test log explorer</li> </ul>            |                   |  |  |  |
|                   | VBS explorer                                         | Shift+Alt+3       |  |  |  |
|                   | ATS explorer                                         |                   |  |  |  |
|                   | Explorer                                             | Alt+4             |  |  |  |
|                   | Tools                                                | Q                 |  |  |  |
|                   | Config                                               | Alt+1             |  |  |  |
|                   | Instance                                             | Shift+Alt+2       |  |  |  |
|                   | <ul> <li>List</li> </ul>                             | Shift+Alt+4       |  |  |  |
|                   | Queue                                                | Toggle node List  |  |  |  |
|                   | Selection                                            | Shift+Alt+5       |  |  |  |
|                   | CommandBar                                           |                   |  |  |  |
|                   |                                                      |                   |  |  |  |
|                   | Configure DevEn                                      | v                 |  |  |  |

13. Select any animation in list and see if the animation is working and sync with the model.

| ist 🛛   | X                                   | C Perspective   Selection |
|---------|-------------------------------------|---------------------------|
| Filter: | Idle X                              |                           |
|         | Animations                          | 5                         |
| Ð       | CombineHarvester_SingleWielding [1] |                           |
| 3       | MAS_NoTool [4]                      |                           |
|         | 1. MAS_Crouch_Idle [0,200]          |                           |
| Г       | 2. MAS_Dive_Idle [0,118]            |                           |
| P       | 3. MAS_Stand_Idle [0,200]           |                           |
|         | 4. MAS_Swim_Idle [0,70]             |                           |
| Ð       | PA_NoTool [9]                       |                           |
| Ŧ       | MAS_AssaultRifle_Ready [4]          |                           |
| Ŧ       | MAS_AssaultRifle_NotReady [5]       |                           |
| Ŧ       | PA_AssaultRifle_Ready [9]           |                           |
| •       | PA_AssaultRifle_NotReady [9]        |                           |
| Ŧ       | MAS_Minigun_Ready [4]               |                           |
| •       | MAS_Minigun_NotReady [4]            | C TT .                    |
| Ŧ       | PA_Minigun_Ready [9]                |                           |
| •       | PA_Minigun_NotReady [9]             |                           |
| Ŧ       | MAS_Pistol_NotReady [4]             |                           |
| •       | MAS_Pistol_Ready [4]                |                           |
| Ŧ       | PA_Pistol_NotReady [9]              |                           |
| Ŧ       | PA_Pistol_Ready [9]                 |                           |
| Ŧ       | SetPiece [1]                        |                           |
| •       | Bored [5]                           |                           |
| Ŧ       | Dual_Wield [18]                     | TTHE ST                   |
| •       | Riding [9]                          |                           |
| Ŧ       | MAS_Sign [2]                        |                           |
| Ŧ       | PA_Sign [18]                        |                           |
| Ŧ       | Gadgets [1]                         |                           |
| ÷.      | Parachute [1]                       |                           |
| ÷.      | Bored_NoTool [4]                    |                           |
| Ð       | Finishing_SM [1]                    |                           |
| •       | Menu [1]                            |                           |
|         |                                     |                           |
|         |                                     |                           |
|         |                                     |                           |
|         |                                     |                           |

- 14. If not, check back all your export files starting from 3dsmax. Check with the issues of size and rigging.
- 15. Done